# WAP361およびWAP150での一般的なSNMP設定

## 目的

Simple Network Management Protocol(SNMP)は、ネットワーク管理、トラブルシューティング、およびメンテナンスに使用されるプロトコルです。SNMPは、次の2キーソフトウェアを使用して情報を記録、保存、および共有します。マネージャデバイス上で実行されるネットワーク管理システム(NMS)、および管理対象デバイス上で実行されるエージェント。WAP361およびWAP150は、SNMPv2cおよびSNMPv3をサポートします。

SNMPv2cは、セキュリティとエラー処理のサポートが向上しているため、元のSNMPと同様です。この改善には、さまざまなタイプのエラーを区別する拡張エラーコードが含まれます。すべてのタイプのエラーは、SNMPv1の単一のエラーコードで報告されます。

SNMPv3は、認証、プライバシー、許可、アクセス制御などの新しいセキュリティ機能を提供することで、第2リリース版を改善しました。

この記事では、WAP361およびWAP150での一般的なSNMP設定の設定方法について説明します。

## 該当するデバイス

- WAP300シリーズ: WAP361
- WAP100シリーズ: WAP150

### [Software Version]

• 1.0.0.16

#### SNMPの一般設定

ステップ1:アクセスポイントのWebベースのユーティリティにログインし、[SNMP] > [ General]を選択します。

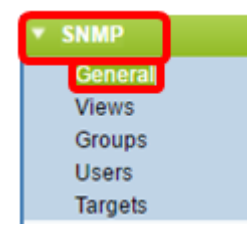

ステップ2:[Global Settings]領域で、[**Enable**]チェックボックスをオンにし**てSNMPを有効**にします。

| General         |                                      |
|-----------------|--------------------------------------|
| Global Settings |                                      |
| SNMP:           | 🕝 Enable                             |
| UDP Port:       | 161 (Range:1025-65535, Default: 161) |

ステップ3:[UDP Port]フィールドにUDPポート番号*を入力*します。SNMPエージェントは、 このポートでアクセス要求をチェックします。デフォルト ポートは 161 です。

| General                       |                    |
|-------------------------------|--------------------|
| Global Settings               |                    |
| SNMP: 🕑 Enable                |                    |
| UDP Port: 161 (Range:1025-655 | 535, Default: 161) |

**タイムサー**バ:SNMPv2の設定が不要な場合は、この手順をスキップして、ステップ<u>11に移</u>動。

ステップ4:読み取り専用コミュニティ名を*Read-only Communityフィールドに入力しま*す 。コミュニティ名は、SNMPエージェントからデータを要求できるネットワーク上のデバイ スを制限するための簡単な認証メカニズムまたはパスワードとして機能します。要求パケッ トの送信者が送信したコミュニティストリングは、エージェントデバイスのコミュニティス トリングと一致する必要があります。読み取り専用のデフォルト文字列はcisco\_publicです 。

注:読み取り専用パスワードは、情報を取得する権限だけを与えます。

| SNMPv2c Settings      |         |  |  |
|-----------------------|---------|--|--|
| Read-only Community:  | public  |  |  |
| Read-write Community: | private |  |  |

ステップ5:許可されたSNMPセット操作に使用する読み取り/書き込みコミュニティ名を、 英数字で1 ~ 256の範囲の文字で入力します。このコミュニティ名で自身を識別するデバイ スからの要求のみが受け入れられます。デフォルトはcisco\_privateです。これは、エージェ ントから情報を取得し、そのエージェントデバイスの設定を変更できるパスワードです。

**注**: セキュリティ上の脅威を避けるために、両方のパスワードをユーザ定義パスワードに変 更することを推奨します。

| SNMPv2c Settings      |         |   |  |  |
|-----------------------|---------|---|--|--|
| Read-only Community:  | public  | ( |  |  |
| Read-write Community: | private |   |  |  |

ステップ6:[Management Station]オプションボタンで[All]または[User Defined]を選択し、管理ステーションの設定を選択します。管理ステーションは、Management Information Base(MIB;管理情報ベース)の値を監視および更新します。

注:下の図の例で選択されているオプションは、[ユーザ定義]です。

[すべて(All)]:ネットワーク内のすべてのステーションが、管理ステーションとして SNMPを介してワイヤレスアクセスポイント(WAP)にアクセスできるようにします。これを 選択した場合は、ステップ8に進んでください。

[ユーザ定義(User Defined)]:特定のステーションまたはステーショングループへのアクセス を制限します。

| Management Station:    | <ul> <li>All</li> <li>User Defined</li> </ul> |                            |
|------------------------|-----------------------------------------------|----------------------------|
| NMS IPv4 Address/Name: |                                               | (xoocxoocxoocxoox / Hostna |
| NMS IPv6 Address/Name: |                                               | 00000000)                  |

ステップ7:管理対象デバイスに対する要求を実行、取得、および設定できるNMSのIPv4ア ドレスまたはIPv6アドレス、DNSホスト名またはサブネットを、それぞれ[*NMSIPv4 Address/Name*]および[*NMS IPv6 Address/Name*]フィールドに入力します。NMSとは、管理 対象デバイスを監視および制御するアプリケーションを実行する管理ステーションを指しま す。

注:次の図では、NMS IPv4アドレス192.168.1.241を例として使用しています。

| Management Station:    | All     User Defined |                                         |     |
|------------------------|----------------------|-----------------------------------------|-----|
| NMS IPv4 Address/Name: | 192.168.1.248        | (,,,,,,,,,,,,,,,,,,,,,,,,,,,,,,,,,,,,,, | / H |
| NMS IPv6 Address/Name: |                      |                                         | 000 |

ステップ8:[Trap Community]フィールドに、SNMPトラップに関連付けられたグローバルコ ミュニティ*名を入力*します。有効な範囲は、1 ~ 60文字の英数字と特殊文字です。次の図 では、例としてTrapCommunityが使用されています。

**注**:トラップは、エージェントからエージェント情報を含むマネージャへの通知です。デバ イスから送信されるトラップは、コミュニティ名として入力された文字列を使用します。

| SNI  | SNMPv2c Trap Settings  |                                      |  |  |  |
|------|------------------------|--------------------------------------|--|--|--|
| Trap | o Community:           | TrapCommunity Range: 1 - 60 Characte |  |  |  |
| Tra  | Trap Destination Table |                                      |  |  |  |
|      | Host IP Address Type   | Hostname/IP Address                  |  |  |  |
|      | IPv4 ▼                 | 192.168.1.254                        |  |  |  |
|      | IPv4 T                 | snmptraps.foo.com (                  |  |  |  |
|      | IPv4 ▼                 |                                      |  |  |  |
| Save |                        |                                      |  |  |  |

ステップ9:[Trap Destination Table]領域で、ボックスをオンにして、[Host IP Address Type]ドロップダウンリストで[IPv4]と[IPv6]のいずれかを選択します。

**注**:次の例では、最初の2つのボックスがオンになっており、両方のIPv4が[Host IP Address Type]に設定されています。

| SNMPv2c Trap Settings  |                     |                       |  |  |
|------------------------|---------------------|-----------------------|--|--|
| Trap Community:        | TrapCommunity       | (Range: 1 - 60 Charac |  |  |
| Trap Destination Table |                     |                       |  |  |
| Host IP Address Type   | Hostname/IP Address |                       |  |  |
| ✓ IPv4 ▼               | 192.168.1.254       |                       |  |  |
| ✓ IPv4 ▼               | nmptraps.foo.com    |                       |  |  |
| IPv4 ▼                 |                     |                       |  |  |
| Save                   |                     |                       |  |  |

ステップ10:[*Hostname/IP Address*]フィールドに、SNMPトラップを受信するホスト名また はIPアドレスを3つまで入力します。

#### 注:次の図では、例としてIPアドレスとホスト名を入力しています。

| SNMPv2c Trap Settings  |                                      |   |  |  |
|------------------------|--------------------------------------|---|--|--|
| Trap Community:        | TrapCommunity (Range: 1 - 60 Charact | Æ |  |  |
| Trap Destination Table |                                      |   |  |  |
| Host IP Address Type   | Hostname/IP Address                  |   |  |  |
| ✓ IPv4 ▼               | 192.168.1.254                        | C |  |  |
| ✓ IPv4 ▼               | snmptraps.foo.com                    | C |  |  |
| IPv4 T                 |                                      | 5 |  |  |
| Save                   |                                      |   |  |  |

#### ステップ11:[Save]をクリ**ックします**。

| SNMPv2c Trap Settings |                      |                     |                         |  |  |
|-----------------------|----------------------|---------------------|-------------------------|--|--|
| Trap Community:       |                      | TrapCommunity       | (Range: 1 - 60 Characte |  |  |
| Tra                   | p Destination Table  |                     |                         |  |  |
|                       | Host IP Address Type | Hostname/IP Address |                         |  |  |
|                       | IPv4 ▼               | 192.168.1.254       | 0                       |  |  |
|                       | IPv4 ▼               | snmptraps.foo.com   | C                       |  |  |
|                       | IPv4 ▼               |                     | C                       |  |  |
|                       |                      |                     |                         |  |  |
| Sa                    | Save                 |                     |                         |  |  |

WAPでSNMPの一般設定が正常に設定されました。

[一般設定(General Settings)] [簡易ネットワーク管理プロトコル(Simple Network Management Protocol)]の詳細については、次のリンクをクリックしてください。

• WAP121およびWAP321アクセスポイントの簡易ネットワーク管理プロトコル(SNMP)の一般

<u>設定</u>

• <u>WAP551およびWAP561アクセスポイントでの簡易ネットワーク管理プロトコル(SNMP)の一</u> <u>般設定</u>